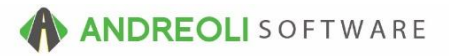

## **Changing System Default Settings**

AV #713

BPOS allows you to change settings and behaviors for a number of screens in BPOS. While we won't review every single option here, we will give an overview of the various options and go over where and how to change your system defaults.

Once you are in your View/Edit Default Settings screen, you will see is a list of all the various areas in BPOS in which you are allowed to make edits listed down the left-hand side of your screen. You can edit everything from your Invoice screen to your Drive Out Pricing options to how the Customer/Vehicle Lookup screens return data. There are also defaults for Receiving functions, Bookkeeping functions, and some 3<sup>rd</sup>-party integrations.

## To Edit Settings:

 Click on Views → Administration & Utilities → System → View/Edit Default Settings

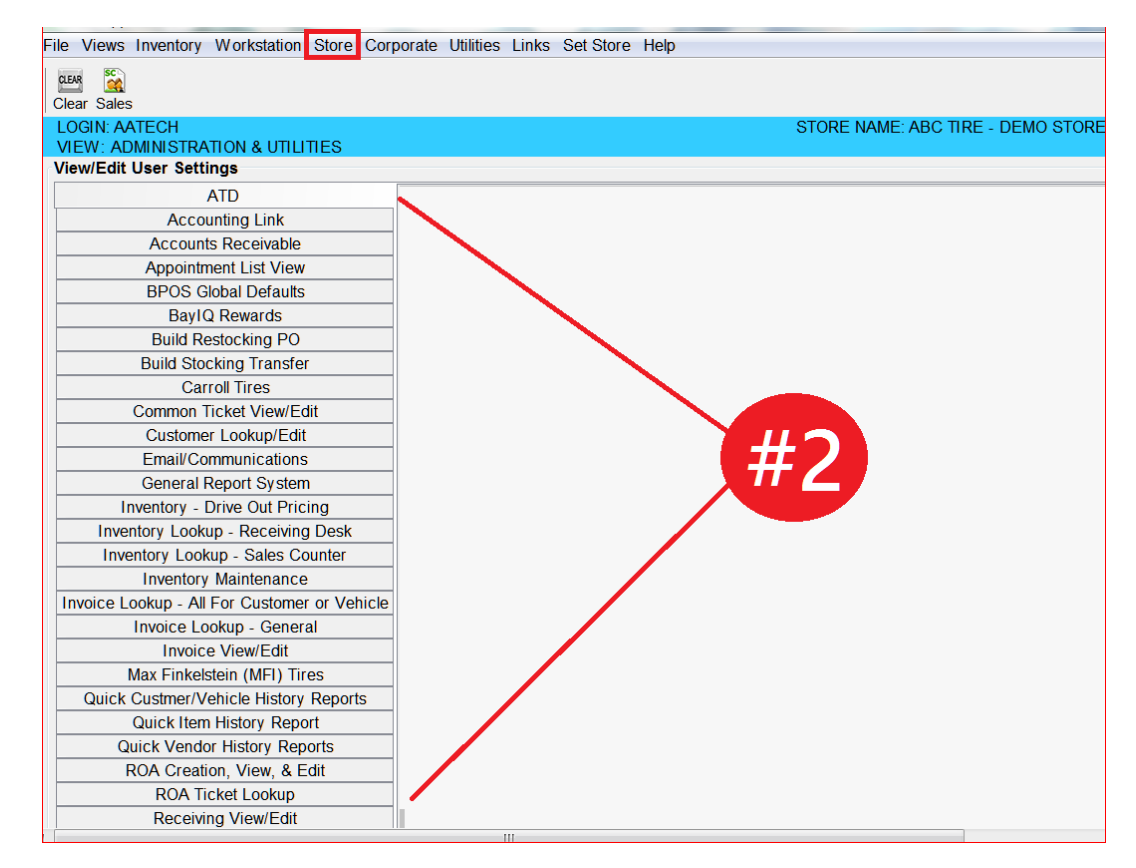

2. Select the **Category** you wish to edit from the options on the left-hand side of the screen:

(Continued on Next Page)

- 3. Select the appropriate store location from the Settings Shown drop-down menu at the bottom of the screen. You can set default settings for Corporate which affects all locations or you can set options for each individual location. (Please note that store settings override Corporate settings. In other words, you can set the Corporate Inventory Lookup screen to always display out-of-stock and negative inventory items. However, someone with password permission could edit store #2 to only show what is in stock which overrides the corporate setting for store #'s location only.)
- 4. Make your changes
- 5. Click **Save** at the bottom of the screen. Everyone will need to log out and back in to recognize those changes:

| File Views Inventory Workstation Store Corporate Utilities Links Set Store Help             |                         |                                                                                                    |                                |
|---------------------------------------------------------------------------------------------|-------------------------|----------------------------------------------------------------------------------------------------|--------------------------------|
| Date Sales                                                                                  |                         |                                                                                                    |                                |
| LOGIN: AATECH STORE NAME: ABC TIRE - DEMO STORE 1                                           |                         |                                                                                                    |                                |
| VIEW: ADMINISTRATION & UTILITIES<br>ViewEnd Lear Sattinge                                   |                         |                                                                                                    |                                |
| ATD ATD                                                                                     | Customer Lookum/Edit    |                                                                                                    |                                |
| Alb                                                                                         | Customer LookuprEdit    | Description                                                                                                    | Makes                          |
| Accounting Link                                                                             | Name<br>Coarch Mode     | Eicld searched on to find surfaces                                                                                                    | Object                         |
| Accounts Receivable                                                                         | Jest Astuty             | Filed searched on to mid customer                                                                                                    | Phone#                         |
| PDOC Clobal Defaults                                                                        | Lasi Acuvity            | Whether execution activity                                                                                                    | Default - N/A 🔻                |
| PoulO Demarda                                                                               | All Stores              | whether or not to show customers from current or all stores                                                                                                    | No                             |
| Build Dectocking DO                                                                         | Show Inactive           | Whether or not to show inactive customers                                                                                                    | Default - No -                 |
| Puild Resident Transfer                                                                     | Max Customers           | Maximum number of customer records to fetch                                                                                                    | 200 •                          |
| Cerrel Tires                                                                                | FET Code                | Default when creating a new customer                                                                                                    | No Sales Tax On FET -          |
| Common Ticket View/Edit                                                                     | Cents on Sales          | Show cents on sales history                                                                                                    | Yes •                          |
| Customer Lookun/Edit                                                                        | Contact Other Text      | Description used for Other type contacts                                                                                                    | User Defined × Additional lofo |
| Email/Communications                                                                        |                         |                                                                                                    | Maditional Into                |
| General Report System                                                                       | Retail Pricing Mode     | How pricing default values will be used for Retail customers.                                                                                                    | Apply On Customer Add/Load     |
| Inventory - Drive Out Pricing                                                               | Retail Price Code       | Default pricing factor used for Retail customers.                                                                                                    | 1 •                            |
| Inventory Lookup - Receiving Desk                                                           | Retail Factor           | Default pricing factor used for Retail customers.                                                                                                    | System Default • 0.0000        |
| Inventory Lookup - Sales Counter                                                            | Retail EPP              | Default EPP setting for Retail customers.                                                                                                    | Default - No                   |
| Inventory Maintenance                                                                       | Retail Template         | Default customer template value for Retail customers.                                                                                                    | System Default • 0             |
| Invoice Lookup - All For Customer or Vehicle                                                |                         |                                                                                                    |                                |
| Invoice Lookup - General                                                                    | Commercial Pricing Mode | How pricing default values will be used for Commercial customers.                                                                                                    | Apply On Customer Add/Load     |
| Invoice View/Edit                                                                           | Commercial Price Code   | Default pricing factor used for Commercial customers.                                                                                                    | 2 •                            |
| Max Finkelstein (MFI) Tires                                                                 | Commercial Factor       | Default pricing factor used for Commercial customers.                                                                                                    | User Defined • 0.1000          |
| Quick Custmer/Vehicle History Reports                                                       | Commercial EPP          | Default EPP setting for Commercial customers.                                                                                                    | Yes •                          |
| Quick Item History Report                                                                   | Commercial Template     | Default customer template value for Commercial customers.                                                                                                    | System Default • 0             |
| Quick Vendor History Reports                                                                |                         |                                                                                                    |                                |
| ROA Creation, View, & Edit                                                                  | Wholesale Pricing Mode  | How pricing default values will be used for Wholesale customers.                                                                                                    | Default - Do Not Use 🔹         |
| ROA Ticket Lookup                                                                           | Wholesale Price Code    | Default pricing factor used for Wholesale customers.                                                                                                    | Default - 🔻                    |
| Receiving View/Edit                                                                         | Wholesale Factor        | Default pricing factor under the bolesale customers.                                                                                                    | System Default                 |
| Returned Goods                                                                              | Wholesale EPP           | Default EPP setting stomers.                                                                                                    | Default - No                   |
| ServiceCAT/Epicor                                                                           | Wholesale Template      | Default customer the second second seco | System De                      |
| Store Date Creation Rules                                                                   |                         |                                                                                                    |                                |
| TG                                                                                          | Other Pricing Mode      | How pricing default d for Other customers.                                                                                                    | Default - Do                   |
| Tirelink Alert System                                                                       | Other Price Code        | Default pricing factor us                                                                                                    | Default -                      |
| ÷                                                                                           | Other Factor            | Default pricing factor used for Other customers.                                                                                                    | System Default   0.0000        |
| Settings Shown Store #1 ABC TIRE - DEMO STORE 1 Toggle Screen Display Save Clear All Help ? |                         |                                                                                                    |                                |

Note – Users must have password permission to access and edit these default settings (P99). If you need to give a user permission to have the permission setting, please contact your system administrator.